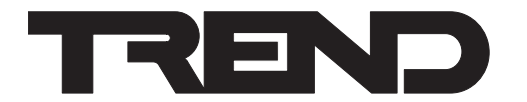

# **Consignes d'installation RV-WMB** Afficheur d'ambiance

(RU)(SE)

Mettre à niveau le logiciel embarqué.....

Élimination......8

Sécurité ......8

....7

### **Important : Conserver ces instructions**

Ces consignes ne doivent être utilisées que par du personnel d'entretien qualifié. Si cet équipement est utilisé d'une manière non conforme à ces instructions, la protection assurée par cet équipement peut en être affectée.

### SOMMAIRE

| 1 | Contenu de la boîte1 | 4 |
|---|----------------------|---|
| 2 | Stockage1            | 5 |
| 3 | Installation1        | 6 |

lation ......

#### 1 CONTENU DE LA BOÎTE

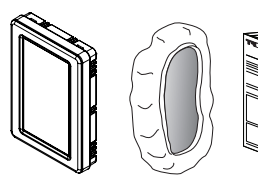

Consignes d'installation du RV-WMB (TG201355)

### 2 **STOCKAGE**

(IT)(NL)(NO)(PL)

(GB)(DE)(DK)(ES)(FI)(FR)

https://partners.trendcontrols.com

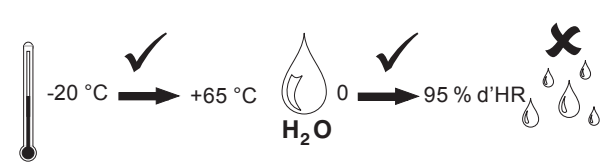

#### **INSTALLATION** 3

Remarque : le RV-WMB-TH-BX est fourni sans couvercle. Avant d'installer le RV-WMB-TH-BX, s'assurer que le couvercle est peint de la couleur requise à l'aide d'une peinture adaptée au plastique ABS.

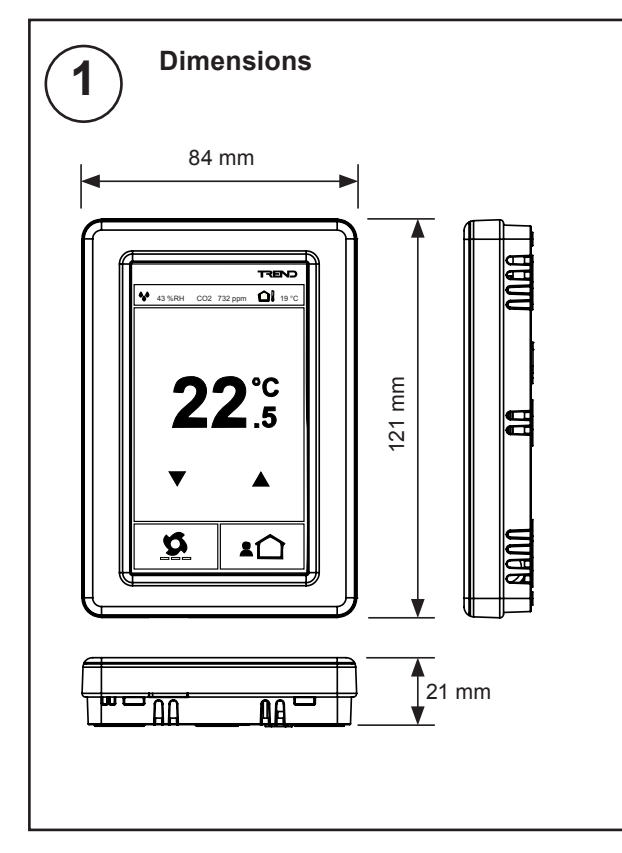

Il est recommandé d'effectuer l'installation conformément aux pratiques locales en matière de sécurité électrique (par ex., selon les Directives du mémorandum HSE de normes électriques sur le lieu de travail de 1989, Code électrique national des États-Unis).

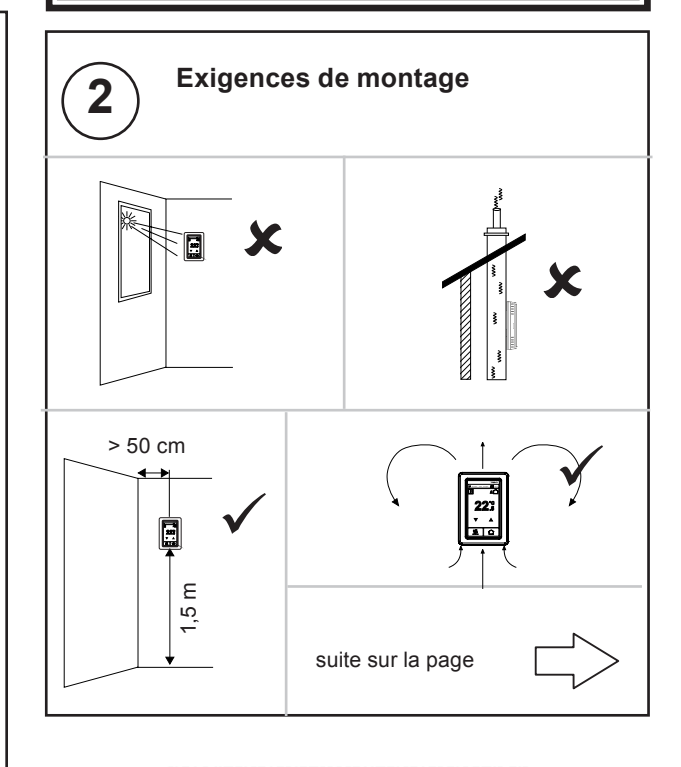

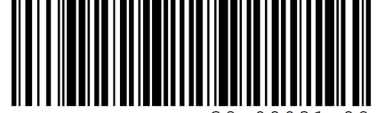

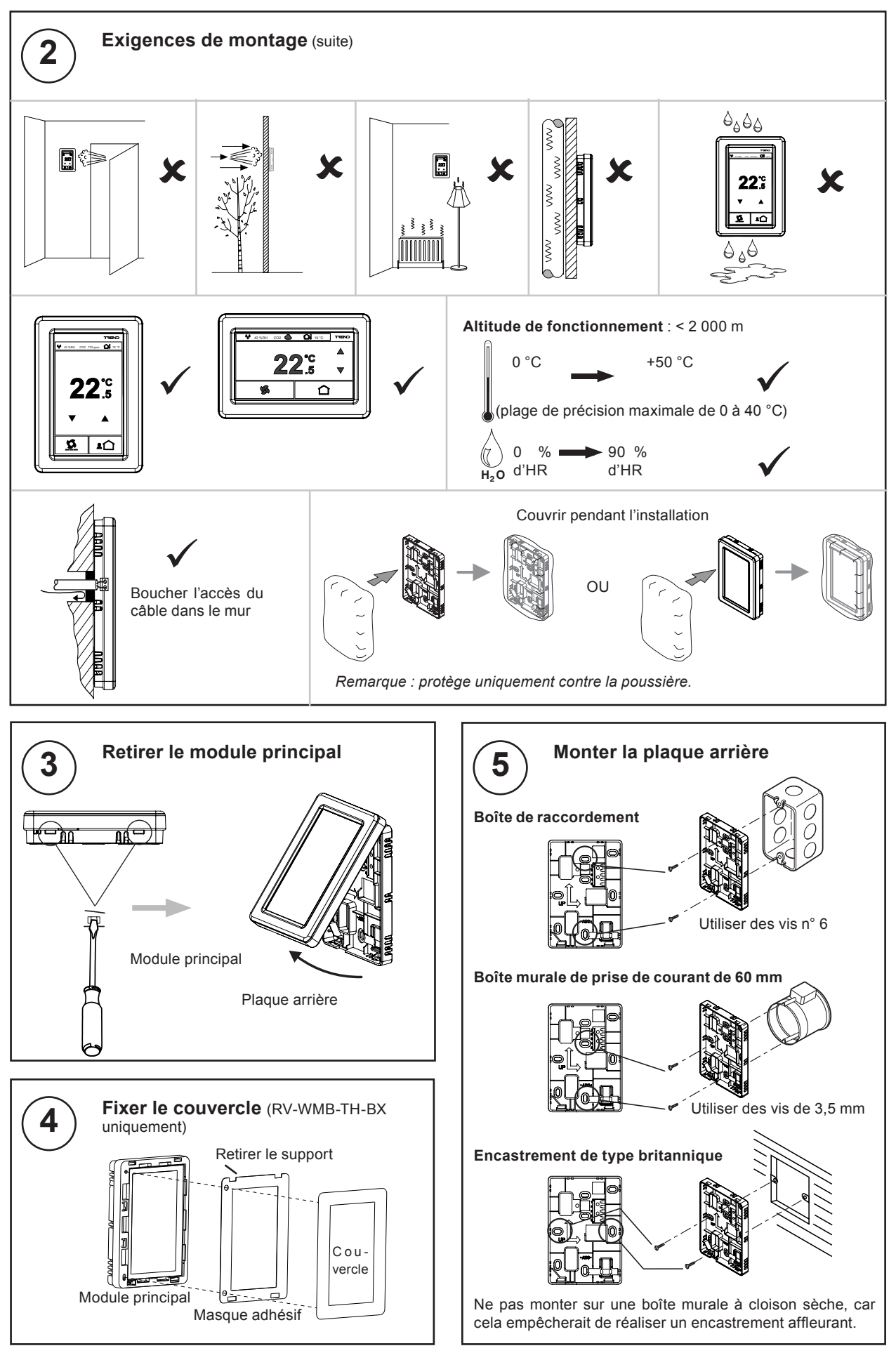

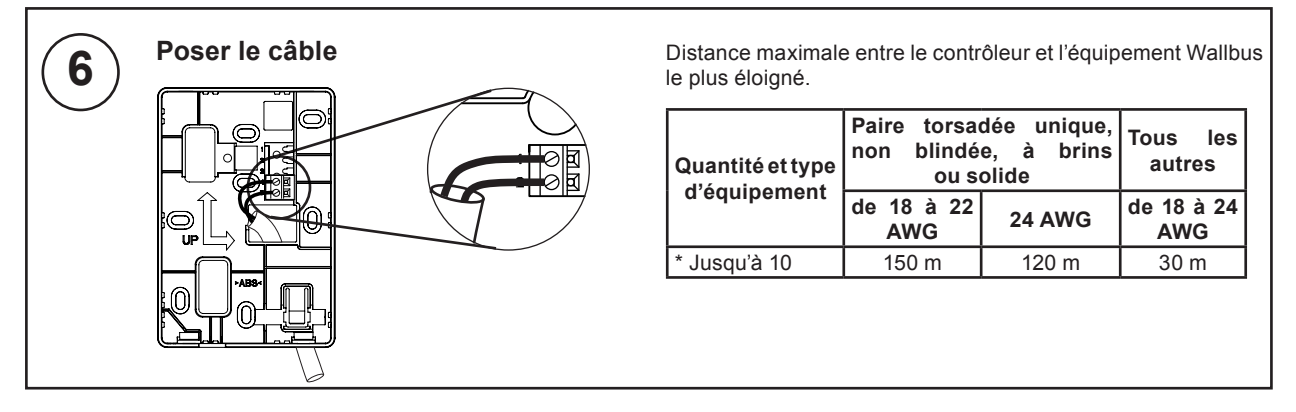

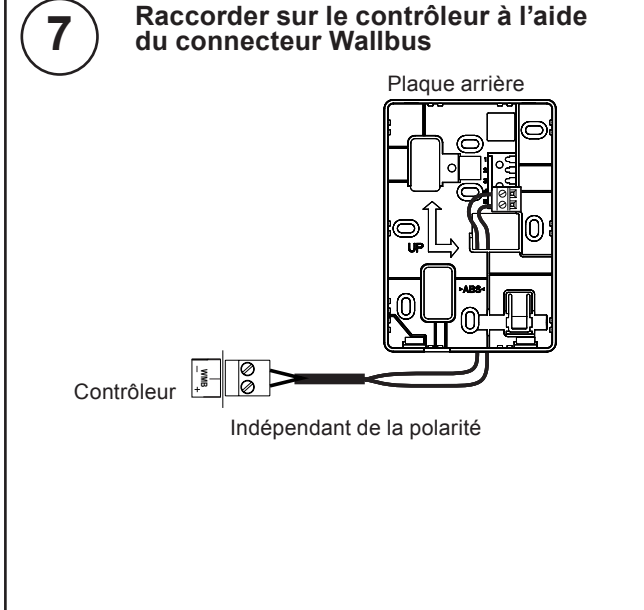

Pour obtenir plus de détails sur la façon de connecter un contrôleur spécifique, consulter les consignes d'installation du contrôleur.

Le RV-WMB consomme jusqu'à 60 % des 50 mA de courant total du Wallbus.

L'IQ4 peut gérer un RV-WMB. Cependant, il est possible de connecter plusieurs Wallbus sur un seul IQ4, à condition que l'IQ4 délivre une alimentation suffisante. Il est nécessaire de prévoir le budget pour la totalité du courant de 50 mA du Wallbus.

Il n'est possible de connecter qu'un seul RV-WMB à un IQeco. Pour les modèles IQeco 31, 35 et 38, l'alimentation du Wallbus doit être augmentée par rapport aux 10 mA spécifiés en réduisant l'alimentation des autres bornes qui utilisent l'alimentation commune. Voir la fiche technique des IQeco31, 32, 35 et 38 (TA201176).

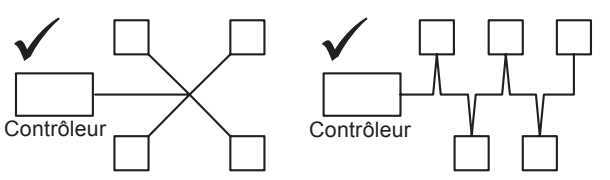

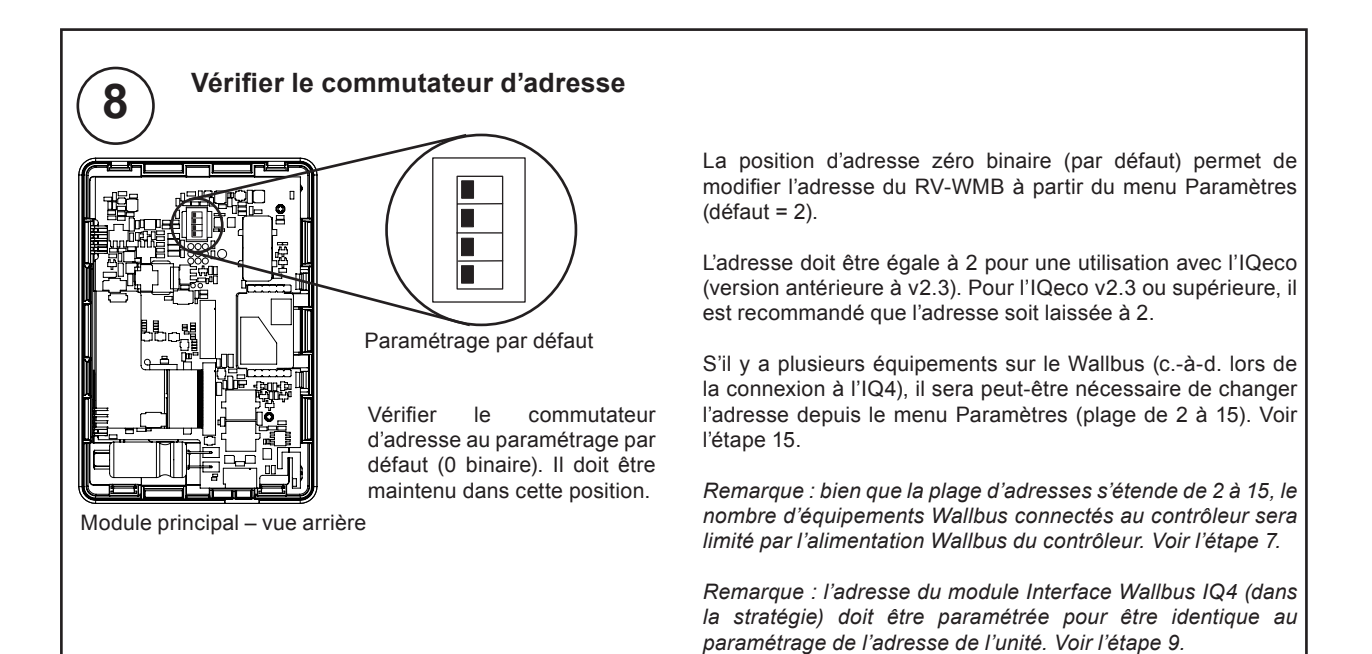

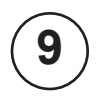

### Configurer la stratégie du contrôleur (contrôleurs non préconfigurés)

La stratégie du contrôleur doit être configurée à l'aide de IQ®SET v7.0 ou supérieure. Pour l'IQeco v2.3, IQ SET v7.04 ou supérieure est requis. Pour plus de détails sur l'utilisation d'IQ SET voir le Manuel d'IQ SET (TE200147).

Pour utiliser trois ou quatre boutons de fonction dans un RV, un IQeco doit être v2.3 ou supérieure. La méthode de configuration du contrôleur décrite ci-dessous doit être utilisée.

Sinon, si l'utilisation de plus de deux boutons de fonction standard est nécessaire, il est possible d'utiliser la méthode de configuration 2 du module E/S telle que décrite dans le Guide de configuration de l'IQeco (TE201089). Cette méthode ne nécessite pas d'IQeco v2.3 ou supérieure. Cependant, l'IQeco v2.3 ou supérieure prendra en charge cette méthode pour permettre la compatibilité avec des stratégies antérieures.

### Utilisation avec IQ4 et IQeco v2.3 ou supérieure

Le contrôleur peut être configuré soit en utilisant le bloc de stratégie IQ SET (recommandé), soit par configuration manuelle.

### Utilisation du bloc de stratégie IQ SET (recommandé) :

- Ajouter le bloc de stratégie IQ SET à la stratégie. Le bloc de stratégie (RV-WMB-TH) est situé dans la section « Bloc standard » de la bibliothèque de stratégies dans la section « RV » des « Modules de visualisation WMB ».
- Définir le paramètre « Adresse » du module Interface Wallbus de telle sorte qu'il soit identique à l'adresse du RV-WMB sur le Wallbus (la valeur par défaut est 2).
- Vérifier que les entrées et les sorties du module Interface Wallbus sont liées aux modules requis dans la stratégie.

**Important** : lors de l'utilisation du bloc de stratégie (comme expliqué ci-dessus), certaines PV envoient leur valeur au RV-WMB et écrasent les modifications de cette PV effectuées dans le menu Paramètres du RV-WMB. Si cela n'est pas nécessaire, supprimer la PV des entrées du module Interface Wallbus. Voir la fiche technique du RV-WMB (TA201354).

L'ajout du bloc de stratégie ajoutera automatiquement le module Réseau Wallbus et créera une instance du module Interface Wallbus.

Le bloc de stratégie configure les entrées et les sorties du module Interface Wallbus. Voir la fiche technique du RV-WMB (TA201354). Cette configuration devrait convenir à la plupart des applications. Si une fonctionnalité différente est requise, la stratégie devra être modifiée après l'ajout du bloc de stratégie.

Configuration manuelle :

- Ajouter le module Réseau Wallbus à la stratégie (les valeurs par défaut conviendront).
- Ajouter un module Interface Wallbus à la stratégie.
- Définir le paramètre « Adresse » du module Interface Wallbus de telle sorte qu'il soit identique à l'adresse du RV-WMB sur le Wallbus.
- Configurer les connections d'entrée et de sortie du module Interface Wallbus pour spécifier la PV (Index des PV) dans le RV-WMB auquel elles doivent être liées, ainsi que leurs autres paramètres. Les PV du RV-WMB sont décrites dans la fiche technique du RV-WMB (TA201354).
- Relier les entrées et les sorties du module Interface Wallbus aux modules requis dans la stratégie.

Pour plus de détails sur les modules Réseau Wallbus et Interface Wallbus, voir le Guide de Configuration de l'IQeco (TG201089) ou le Guide de configuration de l'IQ4 (TE201263).

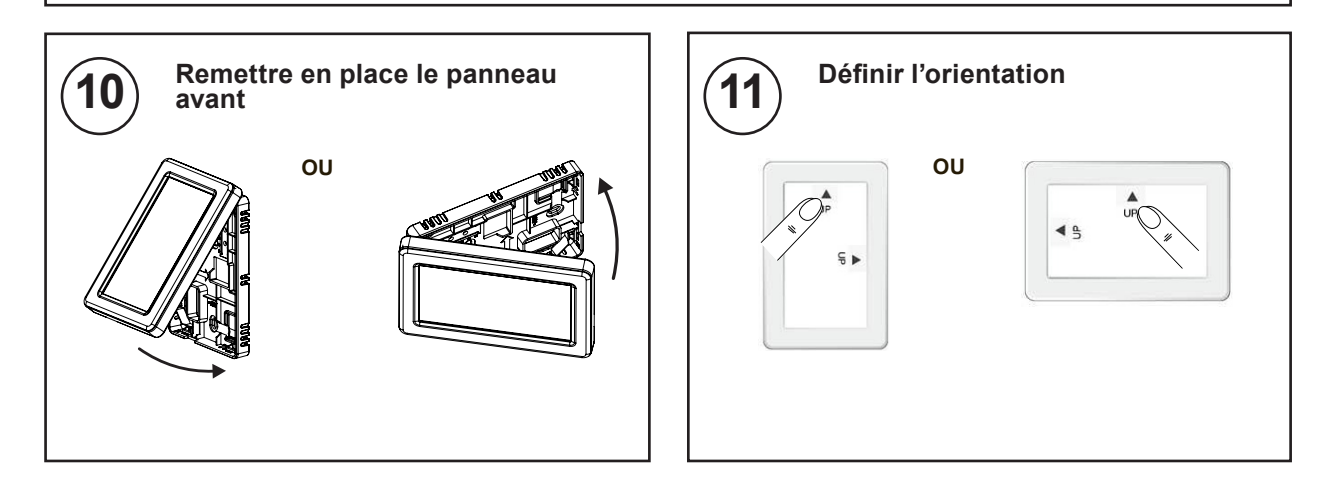

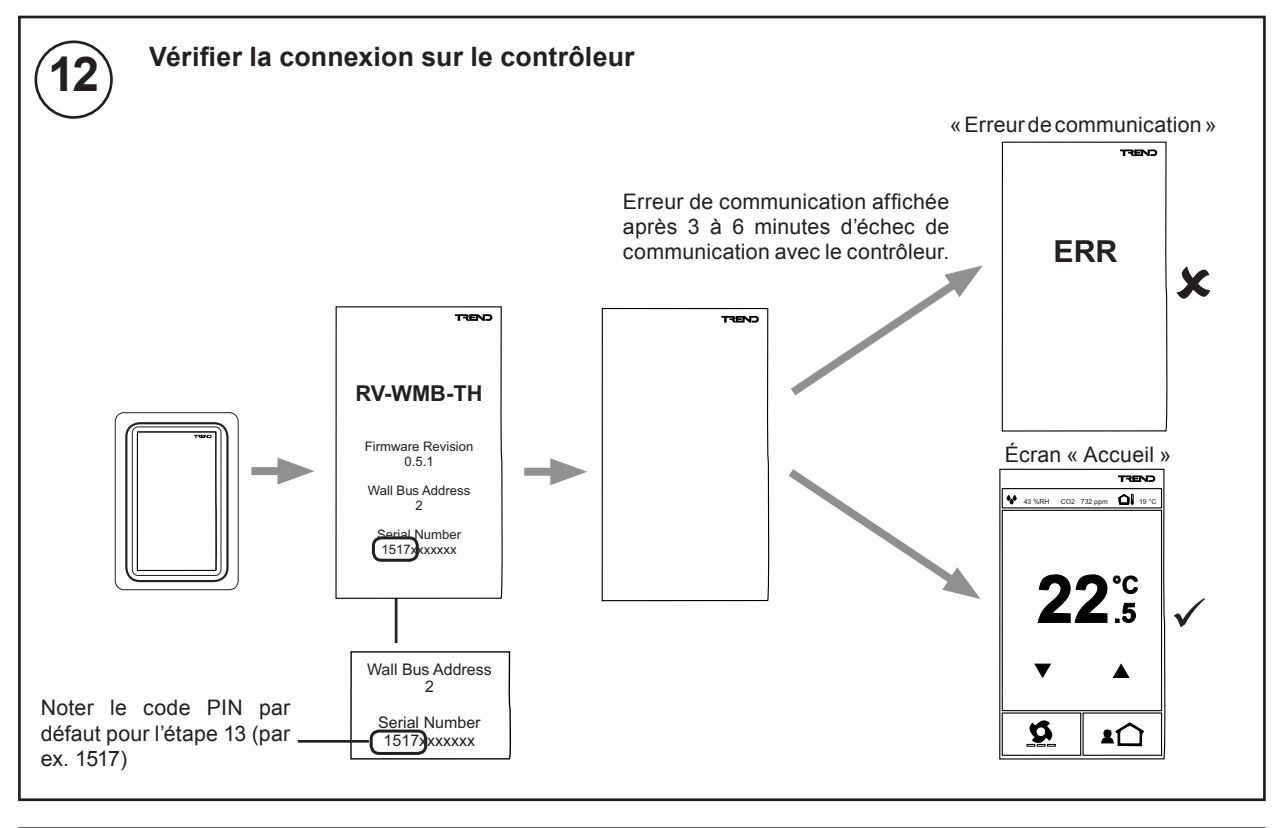

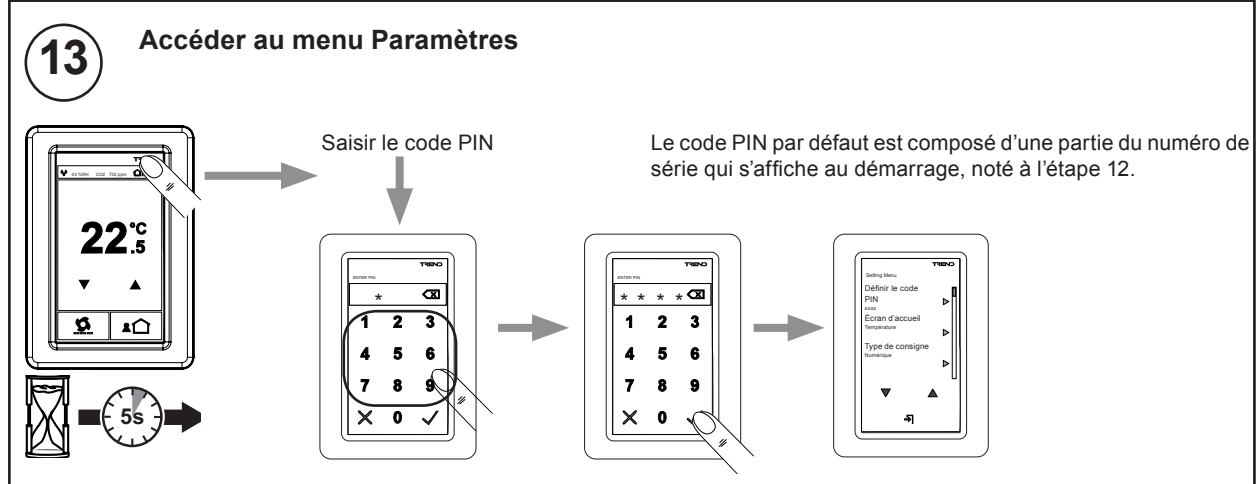

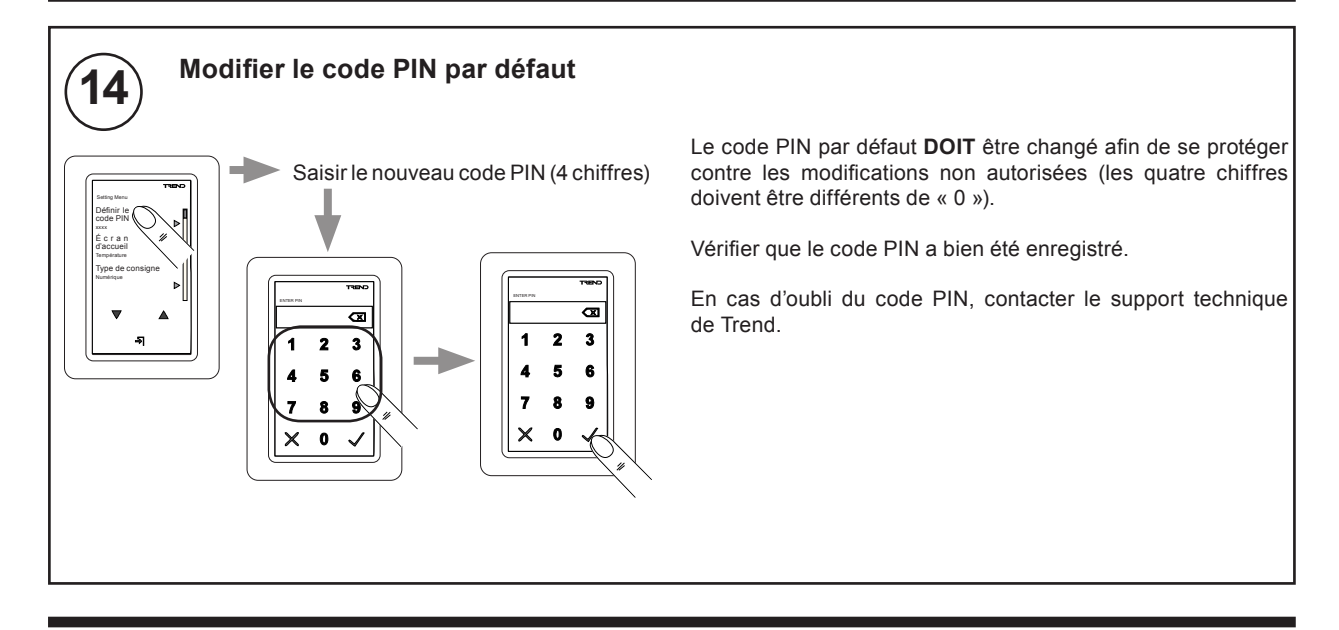

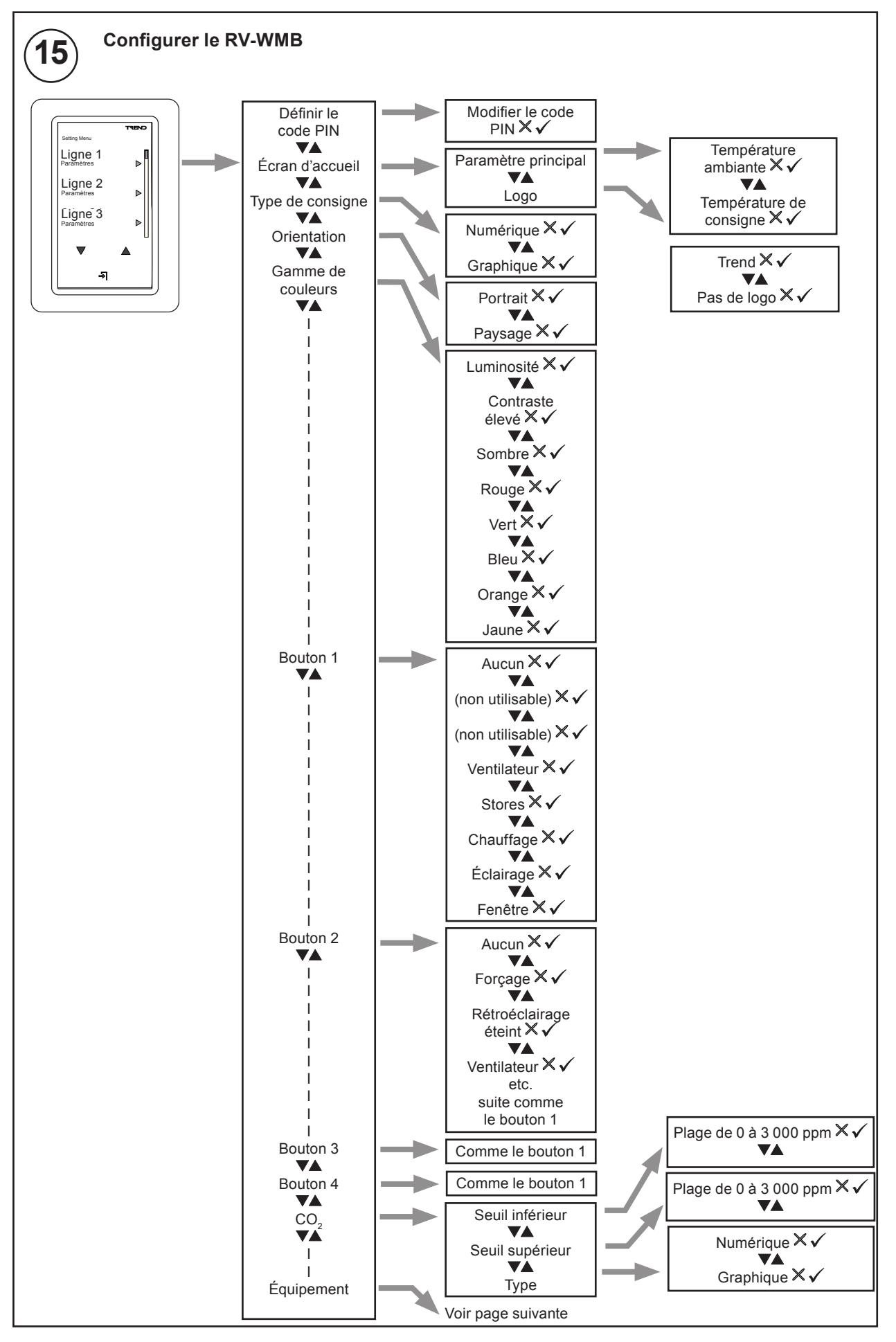

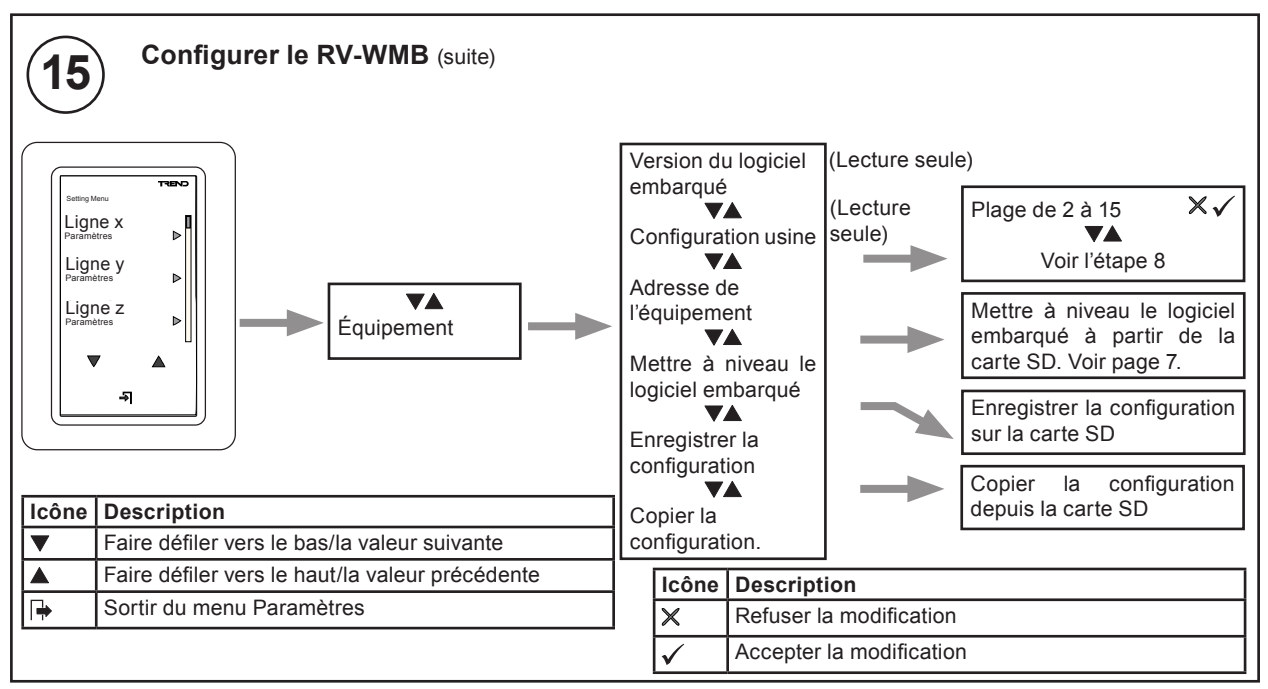

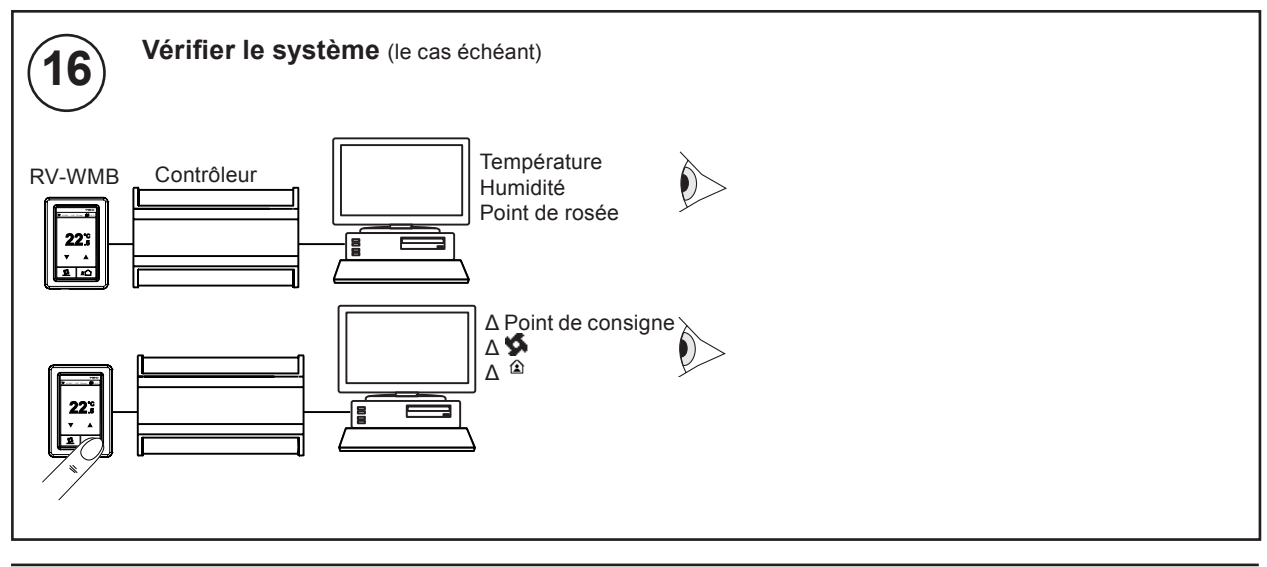

## 4 METTRE À NIVEAU LE LOGICIEL EMBARQUÉ

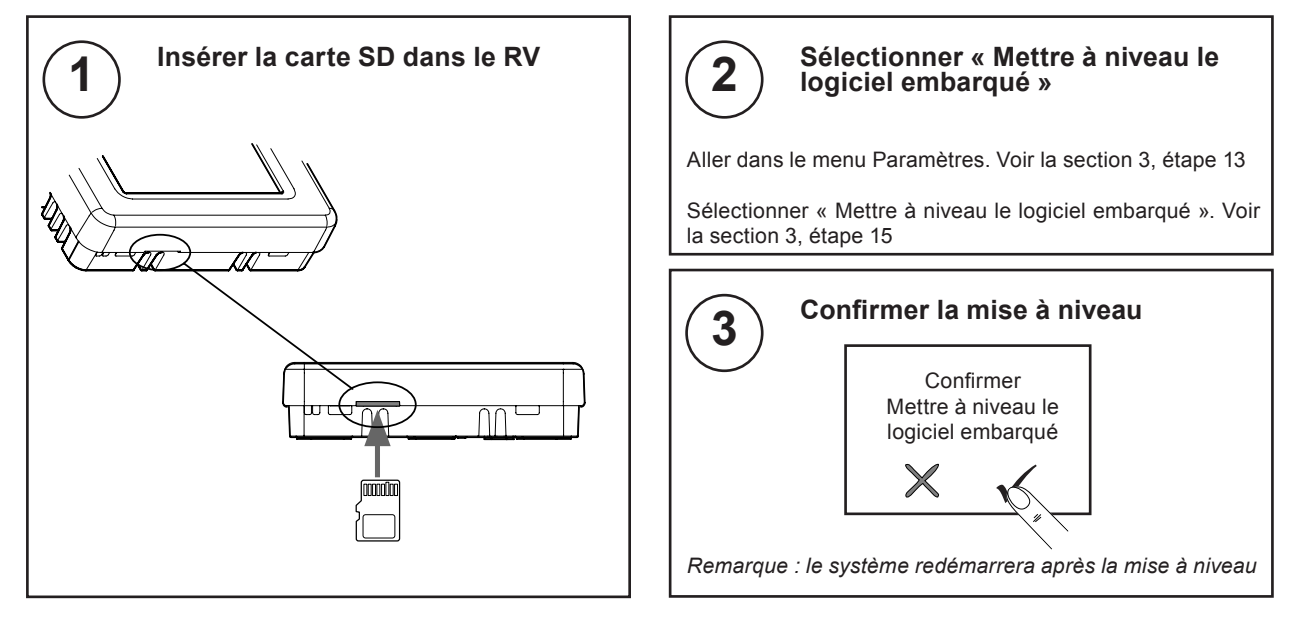

## 5 ÉLIMINATION

### Directive WEEE :

À la fin de leur vie active, l'emballage et le produit doivent être éliminés par un centre de recyclage approprié. Ne pas jeter avec les déchets ménagers. Ne pas brûler.

## 6 SÉCURITÉ

La sécurité du RV doit être correctement configurée afin de réduire tout risque d'accès non autorisé.

Les conseils donnés dans les sections suivantes doivent être suivis.

L'adoption des recommandations de meilleures pratiques de sécurité et d'installation normales peut réduire le risque d'attaque informatique malveillante de la part d'un informaticien habile et bien équipé.

### Liste de contrôle de sécurité

- L'accès physique au câblage du Wallbus est restreint.
- Le RV fonctionne avec la dernière version du logiciel embarqué.
- Code PIN du RV (modifié par rapport au code par défaut).

### Élaboration d'un programme de sécurité

Ne s'applique pas au RV.

### Planification de reprise après sinistre

Lors de l'élaboration d'un plan de reprise après sinistre, il faut vérifier que les fichiers de configuration du RV sont sauvegardés sur une carte micro-SD et que le code PIN est enregistré de manière sécurisée.

### Considérations physiques et environnementales

S'assurer que l'accès physique au câblage du Wallbus est restreint (par ex. en intégrant le câble dans le mur)

### Mises à jour de sécurité et Services Packs

- Vérifier que le RV fonctionne avec la dernière version du logiciel embarqué. Les fichiers du logiciel embarqué sont disponibles sur le site Web Trend PNet à l'adresse https://partners.trendcontrols.com.
- Protection anti-virus Ne s'applique pas au RV.

Planification et sécurité du réseau Ne s'applique pas au RV.

- Environnements virtuels Ne s'applique pas au RV.
- Sécurisation des équipements sans fil Ne s'applique pas au RV.
- Surveillance du système Ne s'applique pas au RV.

### Domaines Windows Ne s'applique pas au RV.

Sécurisation de l'accès au système d'exploitation Ne s'applique pas au RV.

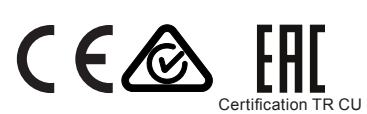

Veuillez envoyer tout commentaire concernant cette publication ou toute autre publication technique Trend à techpubs@trendcontrols.com

© 2016 Honeywell Technologies Sàrl, ECC Division. Tous droits réservés. Fabriqué pour ou pour le compte de la division environnementale et des contrôles de combustion de Honeywell Technologies Sàrl, Z.A. La Pièce 16, 1180 Rolle, Suisse par son représentant autorisé, Trend Control Systems Limited.

Trend Control Systems Limited se réserve le droit de réviser cette publication de temps à autre et de modifier son contenu sans obligation d'en notifier qui que ce soit.

### **Trend Control Systems Limited**

Albery House, Springfield Road, Horsham, West Sussex, RH122PQ, Royaume-Uni. Tél.: +44(0) 1403211888 Fax: +44(0) 1403241608 www.trendcontrols.com